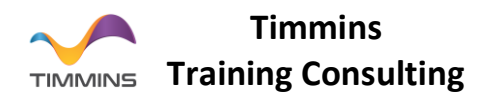

# **Creation of Oracle Linux VM on Virtual Box**

Software Required: Virtual Box.

#### Steps to download Oracle Virtual Box

- 1. Go to https://www.virtualbox.org/wiki/Downloads.
- 2. Click on Windows Hosts and it downloads .exe file.
- 3. Install the Virtual Box Software.

#### Steps to create Oracle Linux VM on Virtual Box

1. Open the Virtual Box software.

| 😚 Oracle VM VirtualBox Manager |                                                                                                    | – Ø ×                     |
|--------------------------------|----------------------------------------------------------------------------------------------------|---------------------------|
| <u>File Machine Help</u>       |                                                                                                    |                           |
| Tools                          | Preferences Import Export New Add                                                                                                    |                           |
|                                | Welcome to VirtualBox!                                                                                                    |                           |
|                                | The left part of application window contains global tools and lists all virtual machines and virtual machine groups on your computer.<br>You can import, add and create new VMs using corresponding toolbar buttons. You can popup a tools of currently selected element<br>using corresponding element button. |                           |
|                                | You can press the F1 key to get instant help, or visit www.virtualbox.org for more information and latest news.                                                                                                    | Ser.                      |
|                                |                                                                                                    | Contraction of the second |
|                                |                                                                                                    |                           |
|                                |                                                                                                    |                           |
|                                |                                                                                                    |                           |
|                                |                                                                                                    |                           |
|                                |                                                                                                    |                           |
|                                |                                                                                                    |                           |
|                                |                                                                                                    |                           |
|                                |                                                                                                    |                           |

2. Click on the Machine tab and Click on New. Enter the details as shown below and Click Next.

Name: Oracle Linux

Machine Folder: Select a folder where you want to store the VM.

Type: Linux

Version: Oracle (64-bit)

3. Select the Memory Size as 2048 GB as shown in below screenshot. Click Next.

Timmins Training Consulting Sdn. Bhd, 1166573-D

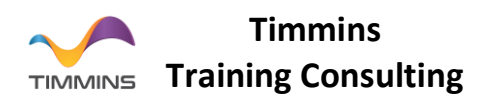

| ar<br>ni<br>e:<br>re | Create Virtual Machine                                                                                                    | ?    | ×         | IC<br>DI<br>Iz |
|----------------------|----------------------------------------------------------------------------------------------------|------|-----------|----------------|
|                      | Memory size<br>Select the amount of memory (RAM) in megabytes to be allo<br>virtual machine.<br>The recommended memory size is <b>1024</b> MB. | 2048 | the<br>MB |                |
|                      | 4 MB 16384 MB                                                                                                    | Car  | ncel      |                |

4. Select Use an existing virtual hard disk file. Click on Folder Icon.

| The left par<br>You can impusing corres | Create Virtual Machine                                                                                                    | ? >                                                                                 | chine groups on your computer<br>als of currently selected element |
|-----------------------------------------|----------------------------------------------------------------------------------------------------|-------------------------------------------------------------------------------------|--------------------------------------------------------------------|
| You can pre                             | Hard disk If you wish you can add a virtual hard disk to the new either create a new hard disk file or select one from th location using the folder icon. If you need a more complex storage set-up you can sk the changes to the machine settings once the machine The recommended size of the hard disk is <b>12.00 GB</b> . Do not add a virtual hard disk Create a virtual hard disk now Use an existing victual bard disk file | machine. You can<br>le list or from another<br>to this step and make<br>is created. | latest news.                                                       |
|                                         | Empty                                                                                                    | - 🗸                                                                                 | 3                                                                  |

5. Click on Add and Select Oracle Linux.vdi file downloaded from OraDocs. Click on Choose.

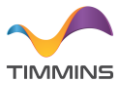

### Timmins Training Consulting Sdn. Bhd, 1166573-D

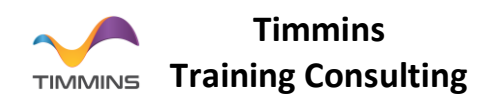

|                                        |              |             | ?   |       |
|----------------------------------------|--------------|-------------|-----|-------|
| <ul> <li>Create Virtual Mac</li> </ul> | hine         |             |     | la    |
| VirtualBox                             |              |             | ?   | ×     |
| Medium                                 |              |             |     |       |
| Add Refresh                            |              |             |     |       |
| Name<br>• Not Attached                 | Virtual Size | Actual Size |     |       |
| Oracle Linux.vdi                       | 12.00 GB     | 5.15 GB     |     |       |
| Search By Name 🔹                       |              |             | (   |       |
|                                        |              | Choose      | Ca  | ancel |
|                                        |              |             | 6   |       |
|                                        |              | Create      | Can | cer   |

#### 6. Click on Create.

|   |                                                                                                    | ?                                 | $\times$      |
|---|----------------------------------------------------------------------------------------------------|-----------------------------------|---------------|
| ← | Create Virtual Machine                                                                                                    |                                   |               |
|   | Hard disk                                                                                                    |                                   |               |
|   | If you wish you can add a virtual hard disk to the new n<br>either create a new hard disk file or select one from the<br>location using the folder icon. | nachine. You c<br>list or from ar | can<br>nother |
|   | If you need a more complex storage set-up you can skip<br>the changes to the machine settings once the machine i                                         | o this step and<br>s created.     | l make        |
|   | The recommended size of the hard disk is <b>12.00 GB</b> .                                                                                               |                                   |               |
|   | O Do not add a virtual hard disk                                                                                                    |                                   |               |
|   | Create a virtual hard disk now                                                                                                    |                                   |               |
|   | • Use an existing virtual hard disk file                                                                                                    |                                   |               |
|   | Oracle Linux.vdi (Normal, 12.00 GB)                                                                                                    | -                                 |               |
|   | Create                                                                                                    | Can                               | icel          |

7. Select VM, Click on Settings and Click on Network, Enable Adapter 2 and change settings as shown below.

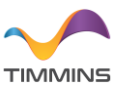

## Timmins Training Consulting Sdn. Bhd, 1166573-D

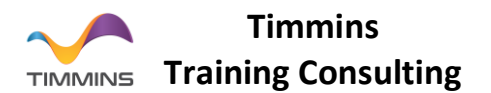

| 🜖 Oracl  | le Linux1 - Settin | gs                      |                                     | ?     | $\times$ |
|----------|--------------------|-------------------------|-------------------------------------|-------|----------|
|          | General            | Network                 |                                     |       |          |
| s        | System             | Adapter <u>1</u> Adapte | 2 Adapter <u>3</u> Adapter <u>4</u> |       |          |
| <b>C</b> | Display            | 🗹 Enable Network Ad     | apter                               |       |          |
| 🧿 s      | Storage            | Attached to:            | Bridged Adapter •                   |       |          |
|          | Audio              | <u>N</u> ame:           | Intel(R) Dual Band Wireless-AC 8265 |       | -        |
| - T      | Network            | Advanced                |                                     |       |          |
| s 💫      | Serial Ports       |                         |                                     |       |          |
| 🥟 ι      | JSB                |                         |                                     |       |          |
| s s      | Shared Folders     |                         |                                     |       |          |
| τ ι      | Jser Interface     |                         |                                     |       |          |
|          |                    |                         |                                     |       |          |
|          |                    |                         |                                     |       |          |
|          |                    |                         |                                     | OK Ca | ncel     |

8. Click on Start

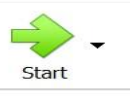

Button, your VM is ready to access.

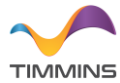

Timmins Training Consulting Sdn. Bhd, 1166573-D